## **STEPS for Installing Codeblocks on Windows 11 systems**

Step 1: In your browser type "codeblocks"

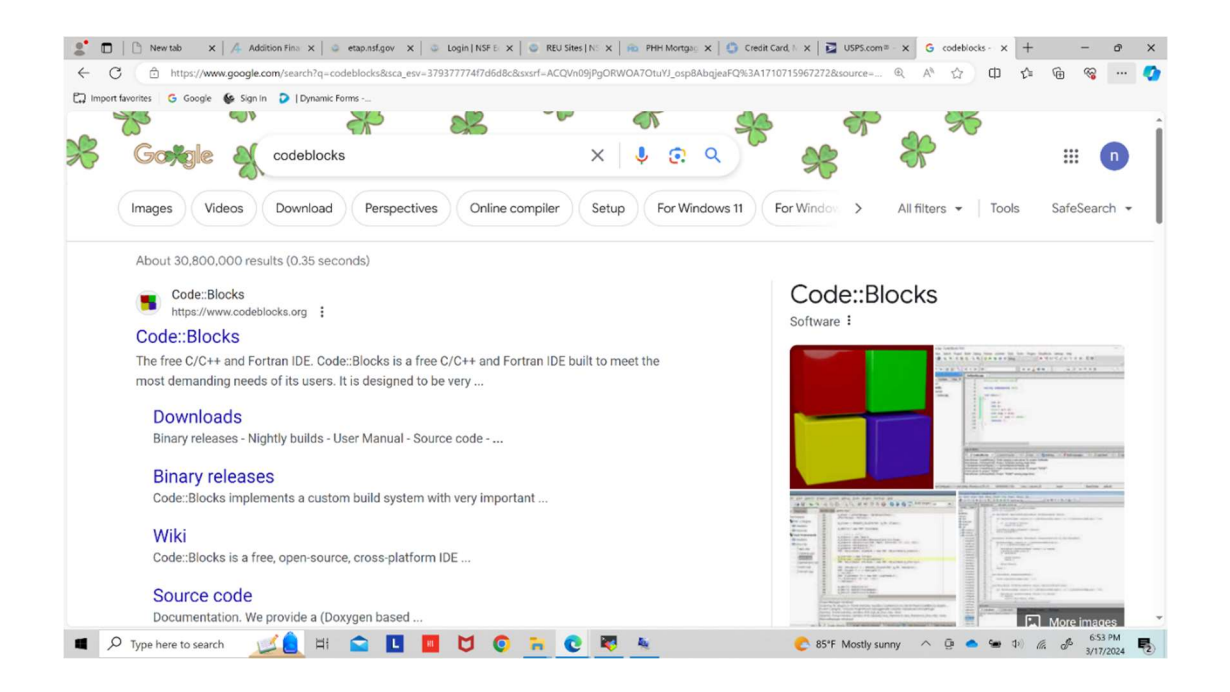

Step 2: click on the link that comes up for www.codeblocks.org

| C      | https://www.google.com/search?q=codeblocks&sca_esv=379377774f7d6d8c&sxsrf=ACQVn09jPgORWOA7OtuYJ_osp8Abajes | aFQ%3A1710715967272&source= 🔍 A 🏠 🕼 🕼 🍘 🖓 …                                                                                                    |
|--------|----------------------------------------------------------------------------------------------------|----------------------------------------------------------------------------------------------------|
| port f | favorites 😋 Google 🐇 Sign In 👂   Dynamic Forms                                                             |                                                                                                    |
|        |                                                                                                    | \$\$ \$7 . %                                                                                                    |
|        | Gookgle & codeblocks X I Codeblocks                                                                        | ) 😤 🏀 🗉 🛛                                                                                                    |
|        | Images Videos Download Perspectives Online compiler Setup For Window                                       | /s 11 For Windor > All filters - Tools SafeSearch                                                                                                    |
|        | About 30,800.000 results (0.35 seconds)                                                                    |                                                                                                    |
|        | Code::Blocks                                                                                               | Code::Blocks                                                                                                    |
| -      | https://www.codeblocks.org                                                                                 | Software :                                                                                                    |
|        | <u>Code::Blocks</u>                                                                                        | in teach in                                                                                                    |
| -      | The free C/C++ and Fortran IDE. Code::Blocks is a free C/C++ and Fortran IDE built to meet the             | the start from the form that the start of the start of th |
|        | most demanding needs of its users. It is designed to be very                                               |                                                                                                    |
|        | Downloads                                                                                                  | 2 3 4 4 4 4 4 4 4 4 4 4 4 4 4 4 4 4 4 4                                                                                                    |
|        | Binary releases - Nightly builds - User Manual - Source code                                               |                                                                                                    |
|        |                                                                                                    | The second state of the second state of the se |
|        | Binary releases                                                                                            | Printer and the second second se                                                                                                    |
|        | Code::Blocks implements a custom build system with very important                                          |                                                                                                    |
|        | Wiki                                                                                                    | All and a second second |
|        | VVIKI                                                                                                    | Bit rest         Construction         Construction         Construction         Construction           Bit rest         Construction         Construction         Construction         Construction           Bit rest         Construction         Construction         Construction         Construction           Bit rest         Construction         Construction         Construction         Construction           Bit rest         Construction         Construction         Construction         Construction           Bit rest         Construction         Construction         Construction         Construction           Bit rest         Construction         Construction         Construction         Construction                                                                                                    |
|        | outeblocks is a free, open-source, closs-platofff IDE                                                      | State         State         State <th< td=""></th<>                                                                                                    |
|        | Source code                                                                                                |                                                                                                    |
|        | mentation We provide a (Downers based                                                                      | Lawrence has been and the second and the second and |

#### This will take you here:

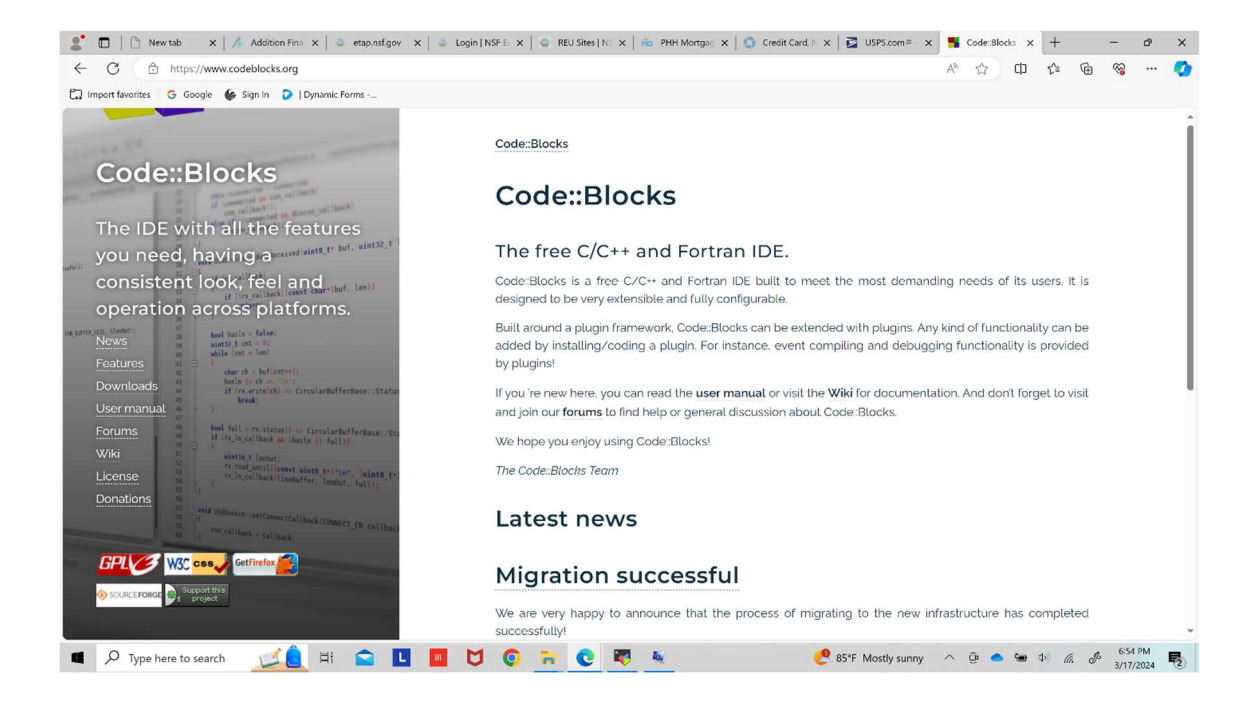

Step 3: click on Downloads on the left panel.

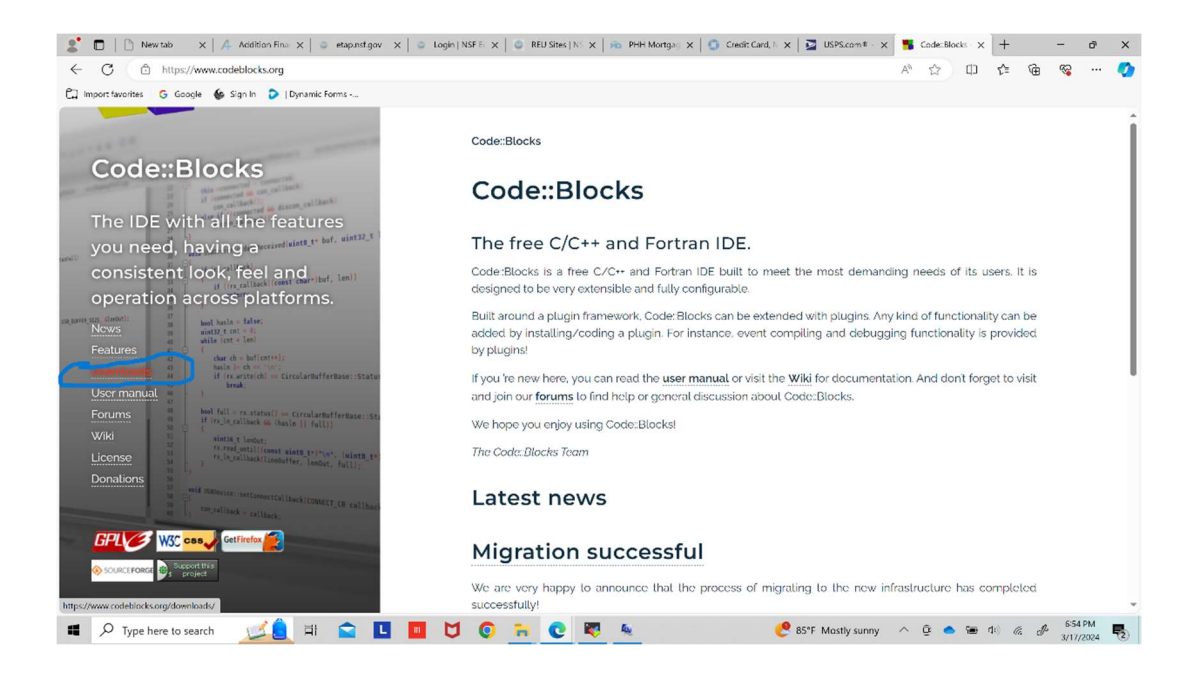

#### That will take you here:

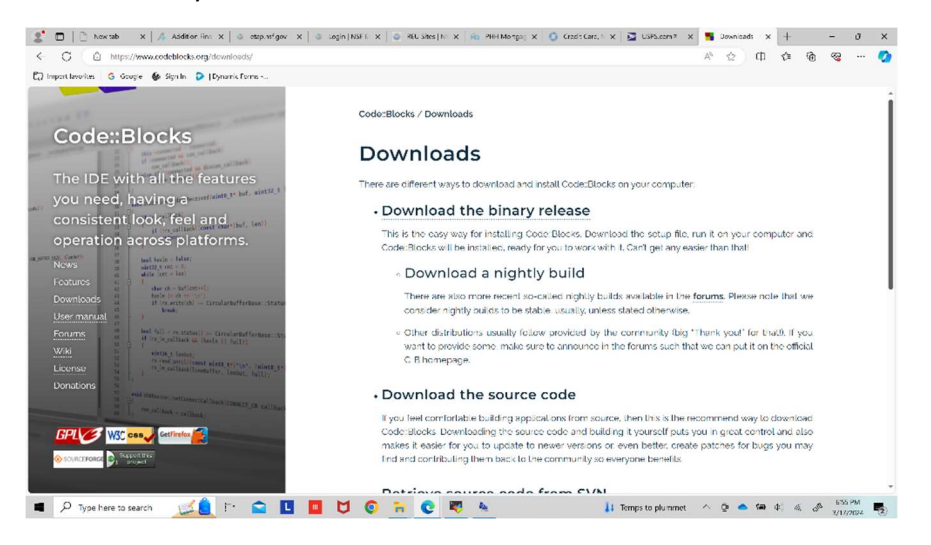

Step 4: click on "Download the binary release"

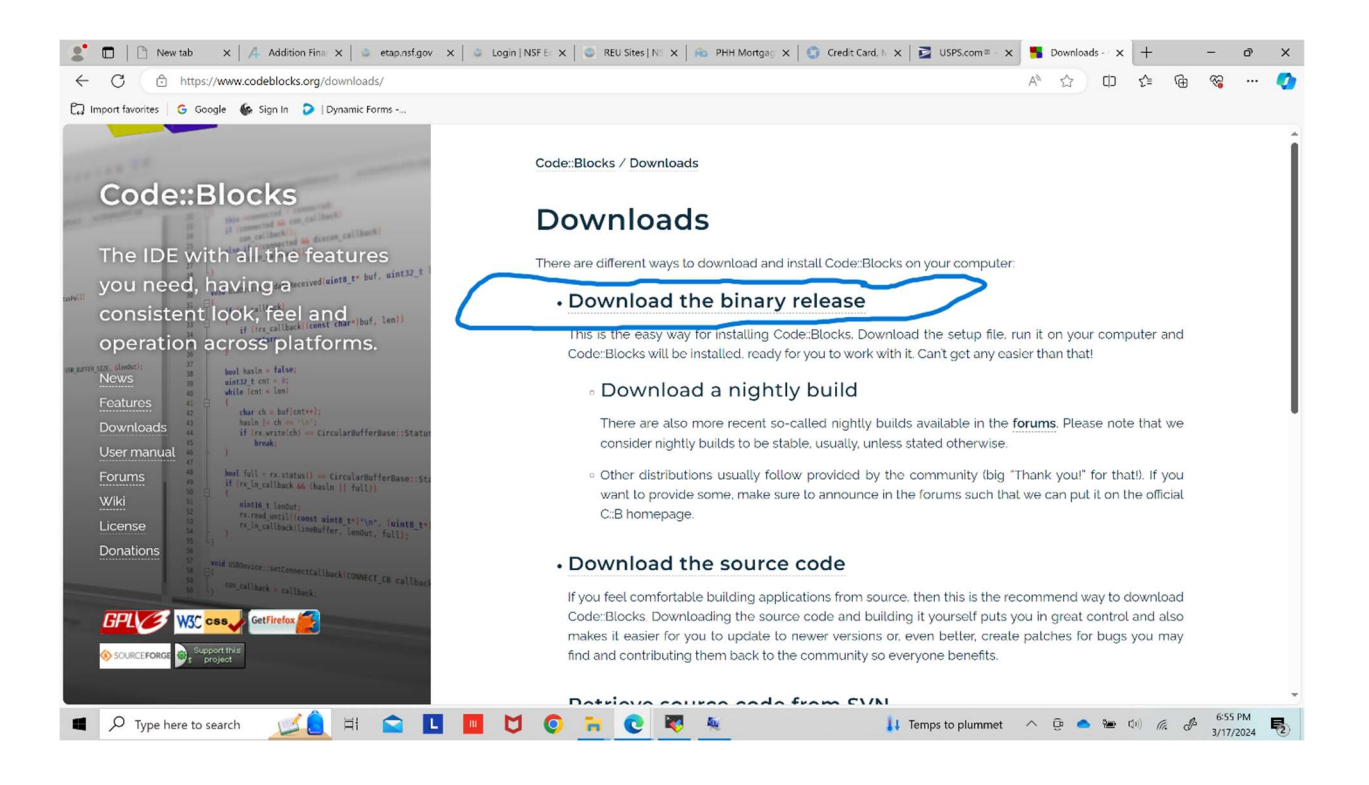

### That takes you here:

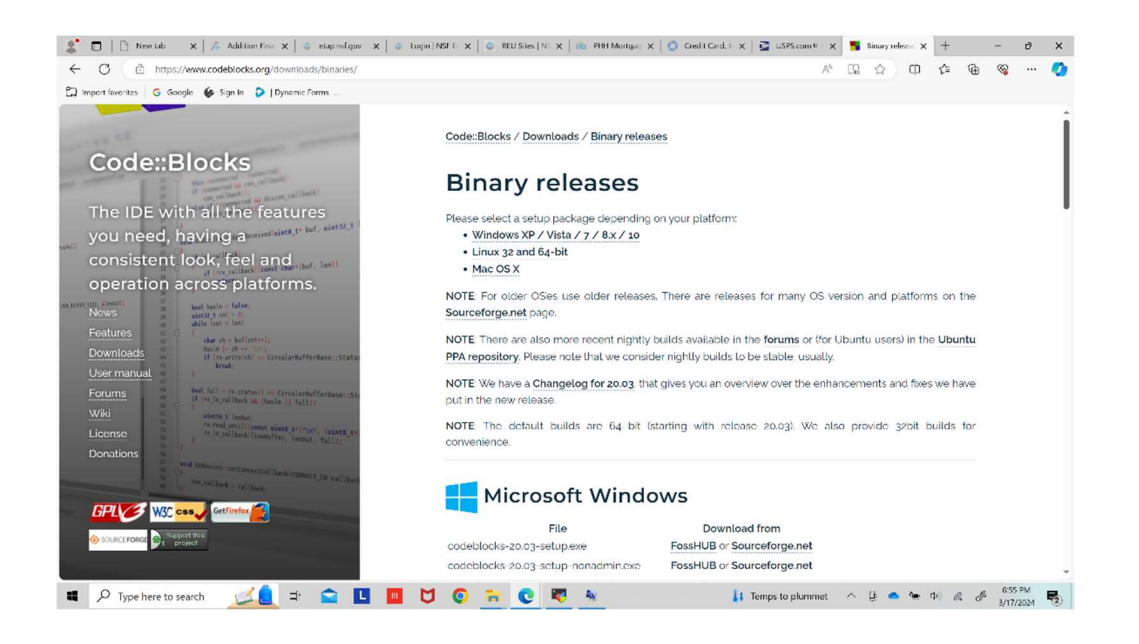

Step 5: Scroll down by about half a page; this shows:

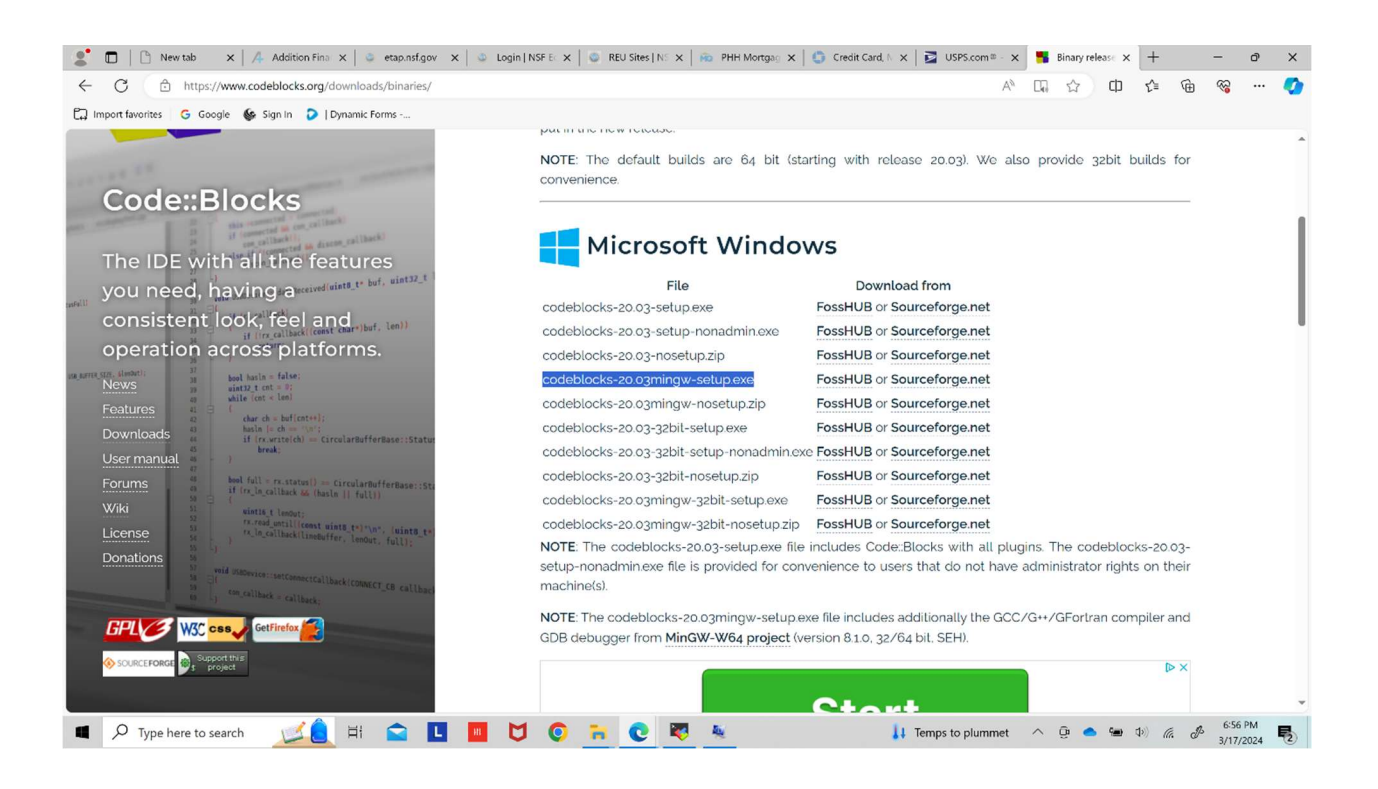

Step 6: You have to look at the line highlighted in blue above; then on that line, click on "Sourceforge.net", as shown:

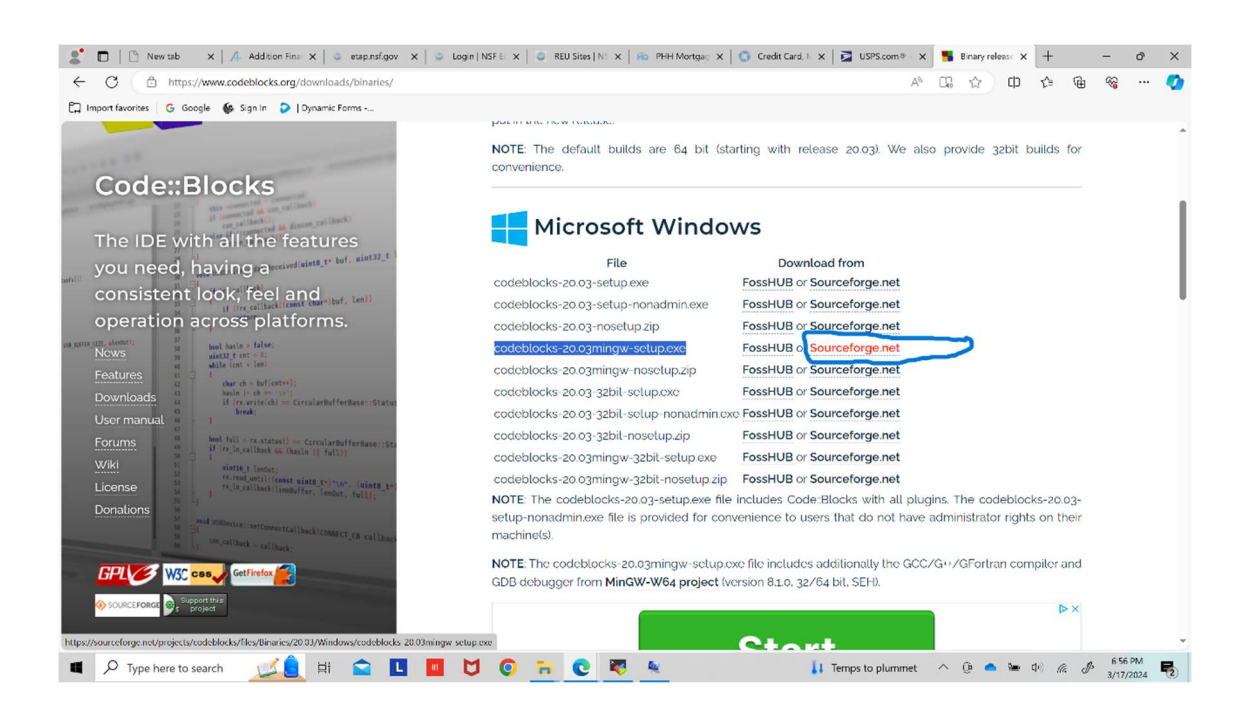

Step 7: Verify that you see a download happen, as shown:

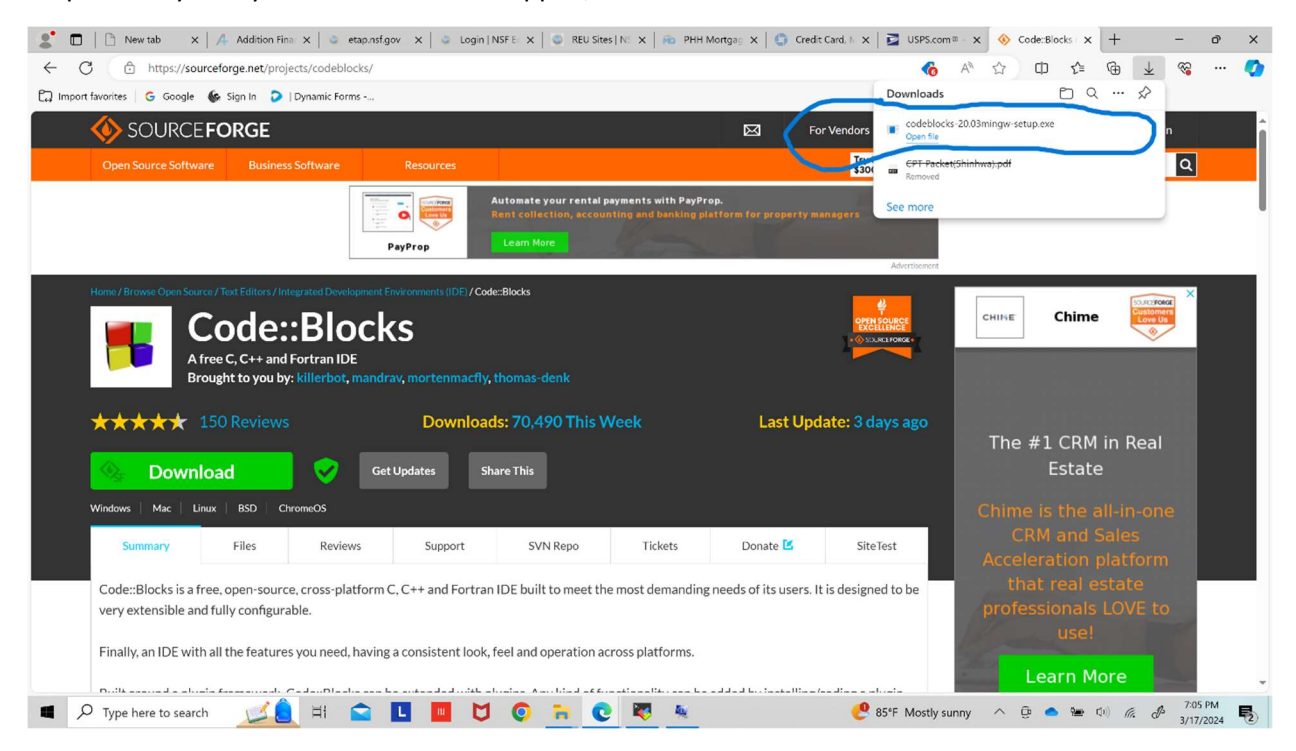

Step 8: Then navigate to your Downloads folder, and double click on this downloaded file, as shown:

| I I Downloads File Home Share View                         |                                    |                   |             |                                                         |  |                      | - | ٥ | ×<br>~ 📀 |
|------------------------------------------------------------|------------------------------------|-------------------|-------------|---------------------------------------------------------|--|----------------------|---|---|----------|
| Pin to Quick Copy Paste Copy path Paste shortcut Clipboard | Move Copy<br>to * to *<br>Organize | New item *        | Properties  | Select all<br>Select none<br>Invert selection<br>Select |  |                      |   |   |          |
| 🔶 🚽 🗸 🛉 🦂 🦻 This PC 👂 Downloa                              | ids                                |                   |             |                                                         |  | ✓ ♥ Search Downloads |   |   | P        |
| 🖢 Desktop 💉 ^ 🔲 Name                                       |                                    | Prie modified     | Туре        | Size                                                    |  |                      |   |   | ^        |
| Downloads 🖈 👘 Today (1) –                                  |                                    |                   |             |                                                         |  |                      |   |   |          |
| Documents X 😪 Codeb                                        | olocks-20.03mingw-setup.exe        | 3/17/2024 6:57 PM | Application | 148,848 KB                                              |  |                      |   |   |          |
| 3223sp24                                                   |                                    |                   |             |                                                         |  |                      |   |   |          |

Step 9: When you double clicked the .exe file, you will get a question asking if you approve of making the changes that will be made by an app from an UNKNOWN PUBLISHER, select YES.

After you selected YES for UNKNOWN PUBLISHER, the installation will begin and you will be taken to this screen:

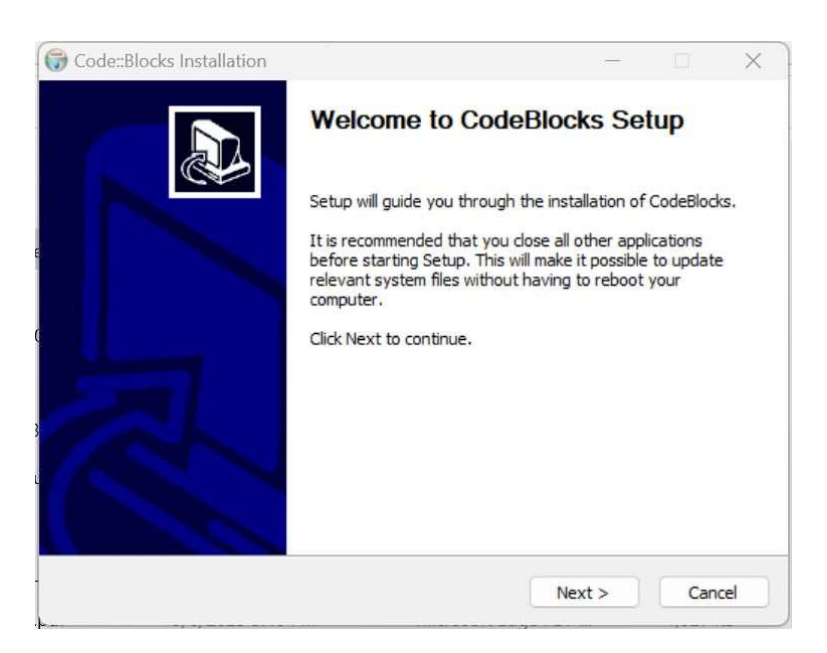

Step 10: At this screen you must select "Next", the system will then present the License Agreement, and you should click "I Agree".

Step 11: When you click "I Agree", the system will present a CHOOSE COMPONENTS screen to you, simply click the button "Next".

Step 12: The next step will be the Choose Install Location screen; unless you have special skills and knowledge to change the defaults, simply accept the Destination Folder it gives you, accept this by clicking "Install".

That window will then start Installing by Extracting many files that will be saved on your system. Sometime, along the way, as the green bar progresses, the screen will look like:

| Code::Blocks In:     | stallation  |                        |                 |     |     |
|----------------------|-------------|------------------------|-----------------|-----|-----|
|                      | Installing  |                        |                 |     |     |
|                      | Please wait | while CodeBlocks is be | eing installed. |     |     |
| Extract: Porto-No    | ovo         |                        |                 |     |     |
| Extract: Maputo      | o 100%      |                        |                 |     | _   |
| Extract: Maseru      | J 100%      |                        |                 |     |     |
| Extract: Mbaba       | ne 100%     |                        |                 |     |     |
| Extract: Mogad       | ishu 100%   |                        |                 |     |     |
| Extract: Monroy      | via 100%    |                        |                 |     |     |
| Extract: Nairobi     | 100%        |                        |                 |     |     |
| Extract: Ndjame      | ena 100%    |                        |                 |     |     |
| Extract: Niamey      | / 100%      |                        |                 |     |     |
| Extract: Nouak       | hott 100%   |                        |                 |     | 1   |
| Extract: Ouaga       | dougou 100% |                        |                 |     | 1   |
| leaft Techall Crucka | m v2 05     |                        |                 |     |     |
| ISOLC THISCOIL SYSCO | m vərbə —   |                        |                 |     |     |
|                      |             | < Back                 | Next >          | Can | cel |

When the green bar has fully progressed, a pop-up will appear, looking like:

|                         | Installing                        |                   |            |                          |    |
|-------------------------|-----------------------------------|-------------------|------------|--------------------------|----|
|                         | Please wait while CodeBl          | ocks is being ins | talled.    |                          |    |
| Create shortcut: C:\Us  | ers\niels\AppData\Roaming\Mic     | rosoft\Windows    | \Start Me  | nu\ <mark>Prog</mark> ra | ms |
|                         |                                   |                   |            |                          |    |
| Extract: i386per        | Code::Blocks Installation         |                   | X          |                          |    |
| Extract: i386pe         |                                   |                   | 2.2        |                          |    |
| Extract: i386pe         |                                   |                   |            |                          |    |
| Extract: i386pe         |                                   |                   |            |                          |    |
| Extract: i386pe         | Do you want to run Co             | de::Blocks nov    | N:         |                          |    |
| Output folder: (        |                                   |                   |            |                          |    |
| Output folder: (        |                                   |                   | _          |                          |    |
| Created uninsta         | Yes                               | No                |            |                          |    |
| Output folder: (        | <u></u>                           |                   | 4          | nu\Prog                  | 1  |
| Create shortcut: C:V    | Jsers \niels \AppData \Roaming \M | icrosoft\Windov   | vs\Start M | lenu\Pr                  | 1  |
|                         |                                   |                   |            |                          | -  |
|                         |                                   |                   |            |                          |    |
| soft Install System v3. | 05                                |                   |            |                          |    |

Step 13: Respond by clicking YES. This will take you to:

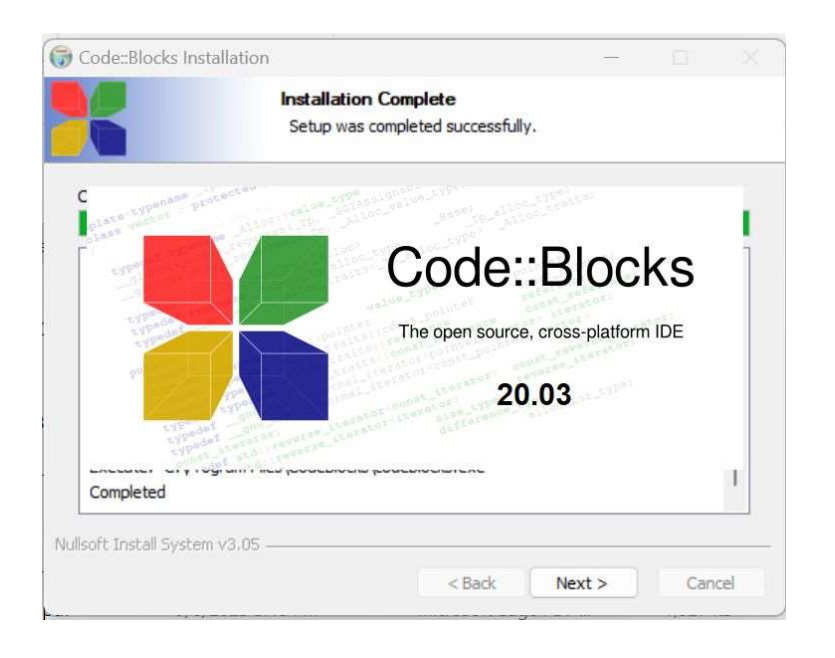

Step 14: At this step, you click Next. After clicking Next, the screen will look like:

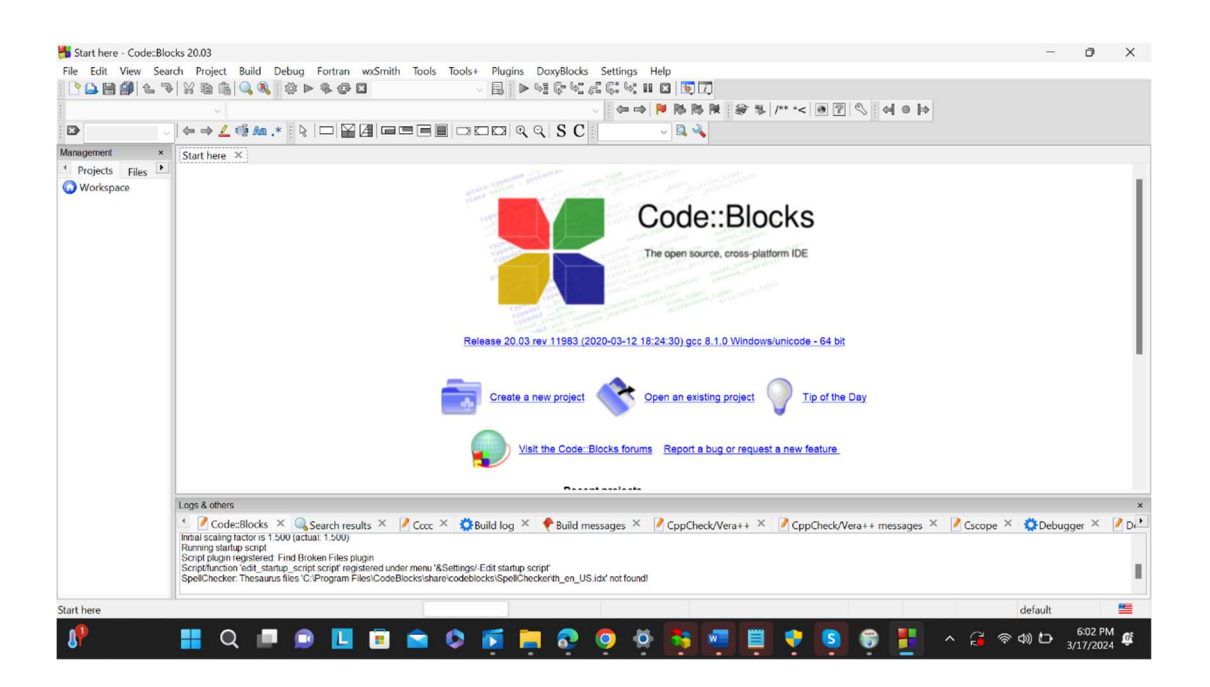

This is the general appearance everytime you start up the compiler.

You are now ready to type in and save and run c programs in codeblocks.

# Steps to type in, save , and run a program:

Step 101: Click the FILE button in the upper left of the page, (as shown)

| start here - Code=Blocks 20.03                                                                                                    | _              | . 0      | ×    |
|----------------------------------------------------------------------------------------------------|----------------|----------|------|
| File Edit View Search Project Build Debug Fortran wxSmith Tools Tools+ Plugins Doxy8locks Settings Help                                                                                                    |                |          |      |
| │ <mark>│<mark>│</mark>♥♥♥₩₩₩₩<b>₩</b>₩<b>₩</b>₩₩₩₩₩₩₩₩₩₩₩₩₩₩₩₩₩₩₩₩₩₩₩₩₩</mark>                                                                                                    |                |          |      |
| (40) ○ ○ ○ ● > · ··· ·· ··· ··· ··· ··· ··· ··· ··                                                                                                    |                |          |      |
|                                                                                                    |                |          |      |
| Management × Start are ×                                                                                                    |                |          |      |
| * Projects Files *                                                                                                    |                |          |      |
| © Workspace                                                                                                    |                |          | - 1  |
| Code: Blocks                                                                                                    |                |          | - 11 |
| CodeDiooks                                                                                                    |                |          | - 11 |
| The open source, cross-platform IDE                                                                                                    |                |          | - 11 |
|                                                                                                    |                |          | - 11 |
|                                                                                                    |                |          | - 1  |
| Sector and Sector and |                |          | - 1  |
| Release 20.03 rev 11983 (2020-03-12 18 24/30) doc 8-1.0 Windows/unicode - 54 bit                                                                                                    |                |          | - 11 |
|                                                                                                    |                |          |      |
|                                                                                                    |                |          |      |
| Create a new project 💎 Open an existing project 🥥 Tip of the Day                                                                                                    |                |          |      |
|                                                                                                    |                |          |      |
|                                                                                                    |                |          |      |
| Visit the Code: blocks forums Report a bug of request a new reature                                                                                                    |                |          |      |
|                                                                                                    |                |          |      |
| Logs & others                                                                                                    |                |          | ×    |
| 📢 🖉 Code::Blocks 🗙 🔍 Search results 🗶 📝 Cccc 🗶 🎒 Build log X 🔶 Build messages 🗴 🖉 CppCheck/Vera++ 🗡 CppCheck/Vera++ messages X                                                                                                    | Cscope × 🔅 Del | bugger × | / Dr |
| File L Message                                                                                                    |                | 55       |      |
|                                                                                                    |                |          |      |
|                                                                                                    |                |          |      |
|                                                                                                    | default        |          | -    |
|                                                                                                    | 0.005          | 12:25 AM | M    |
|                                                                                                    | ^ 🤪 🛜 🎱        | 3/18/202 | 4 🖳  |

## a dropdown menu will appear, as shown:

| H St | art here - Code::Blocks 20.03 | 1               | -                                                                                                    | 0        | ×    |
|------|-------------------------------|-----------------|----------------------------------------------------------------------------------------------------|----------|------|
| File | Edit View Search Proj         | ject Build Debu | Fortran wxSmith Tools Tools+ Plugins DoxyBlocks Settings Help                                                                                                    |          |      |
|      | New                           | >               | \$© □                                                                                                    |          |      |
| 0    | Open                          | Ctrl-O          | (□ □ ○ ○ ○ ● >* **/ # 金 芝 ● ● ● ● ● ● ● ● ● ● ● ● ● ● ● ● ● ●                                                                                                    |          |      |
|      | Open With Hex Editor          |                 |                                                                                                    |          |      |
|      | Open default workspace        |                 |                                                                                                    |          |      |
|      | Recent projects               | >               |                                                                                                    |          |      |
|      | Recent files                  | >               |                                                                                                    |          | - 1  |
|      | Import project                | >               | Code::Blocks                                                                                                    |          | - 1  |
|      | Save file                     | Ctrl-S          | The open source, cross-platform IDE                                                                                                    |          | - 1  |
| M    | Save file as                  |                 |                                                                                                    |          | - 1  |
|      | Save project                  |                 | and the second second sec |          | - 1  |
|      | Save project as               |                 | the second second second second second second second second second second second second second second second s                                                                                                    |          | - 1  |
|      | Save project as template      |                 | Release 20.03 rev 11983 (2020-03-12 18:24:30) acc 8 1.0 Windows/unicode - 64 bit                                                                                                    |          | - 1  |
|      | Save workspace                |                 |                                                                                                    |          |      |
|      | Save workspace as             |                 |                                                                                                    |          |      |
| ۲    | Save everything               | Ctrl-Shift-S    | Create a new project Open an existing project Tip of the Day                                                                                                    |          |      |
| 0    | Close file                    | Ctrl-W          |                                                                                                    |          |      |
|      | Close all files               | Ctrl-Shift-W    | Visit the Code::Blocks forums Report a bug or request a new feature                                                                                                    |          |      |
|      | Close project                 |                 |                                                                                                    |          |      |
|      | Close workspace               |                 | Record and a first star                                                                                                    |          | ×    |
| õ    | Print                         | Ctrl-P          | earch results × 📝 Cccc. × 🔅 Build Ioa × 🔶 Build messages × 🧖 CppCheck/Vera++ × 📝 CppCheck/Vera++ messages × 📝 Cscope × 🔅 Debu                                                                                                    | oger ×   | Pp.  |
|      | Export                        | >               | (1500)                                                                                                    |          | -    |
|      | Properties                    |                 | an Files plugin<br>script registered under menu "&Settingsf-Edit startup script"                                                                                                    |          | 1.1  |
| 0    | Quit                          | Ctrl-Q          | rogram Files/Codebioxis/share/codebioxis/spei/Checkenth_en_US/lar not found!                                                                                                    |          | _    |
|      |                               |                 | default                                                                                                    |          | -    |
| 47   | s 📕 Q se                      | earch           | 🔜 🔲 🖬 🚺 💼 🚖 🕼 🛒 🗮 🔊 🧿 🚳 🌻 📓 🖉 📕 🔺 🔒 🕬 🗠                                                                                                    | 11:26 PM | A DE |

Step 102: Hover your mouse over the NEW button at the top of the dropdown, an additional pop-up will appear to the right, as shown:

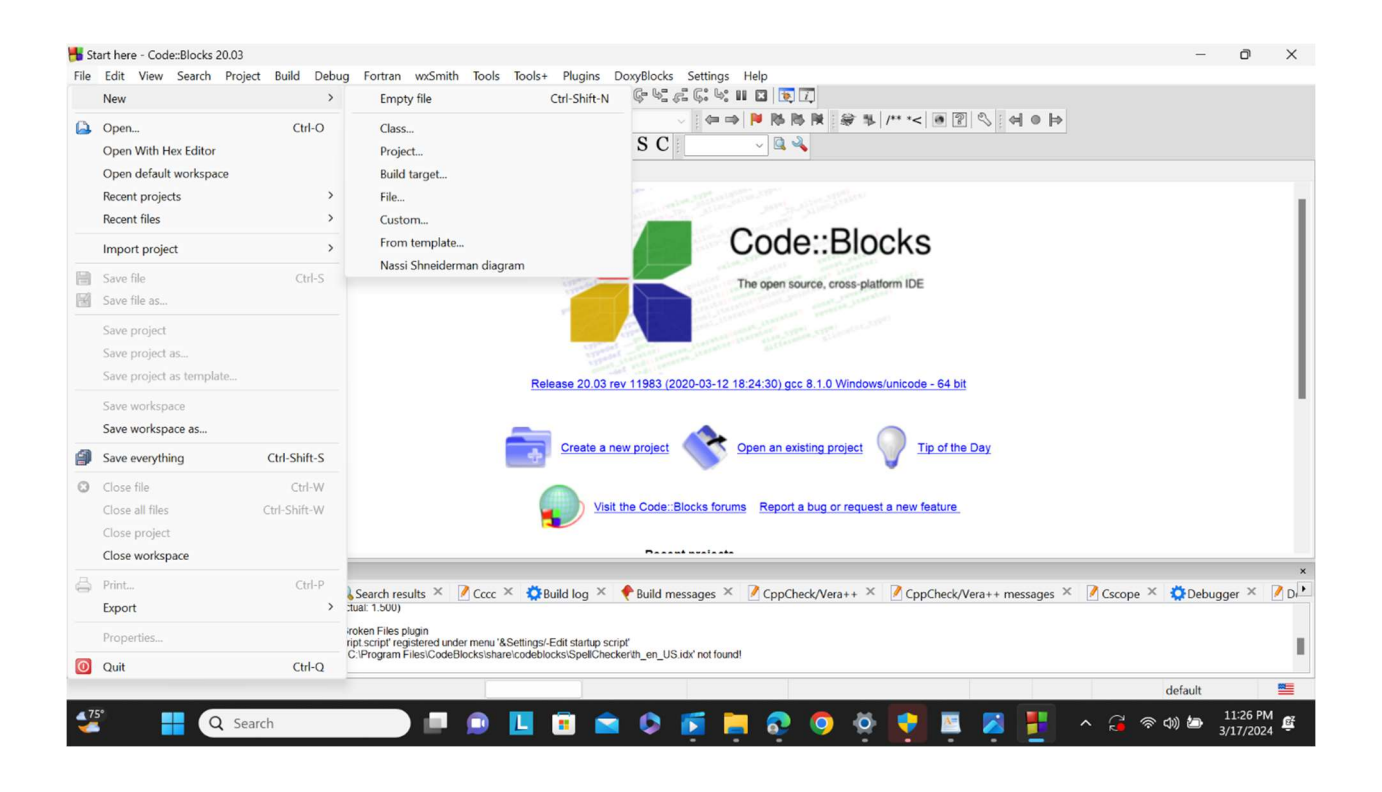

Step 103: Select "Empty File" (at the top of the new pop-up), you will see

| 🔥 *Untitled1 - Code::Bl | ocks 20.03                                                                                                    | -            | ð                | × |
|-------------------------|----------------------------------------------------------------------------------------------------|--------------|------------------|---|
| File Edit View Sea      | rch Project Build Debug Fortran wxSmith Tools Tools+ Plugins DoxyBlocks Settings Help                                                                                                    |              |                  |   |
|                         | NREPARE NEW STREET                                                                                                    |              |                  |   |
|                         | ④●● ② [2] ● > *** ( # % 포ク · · · · · · · · · · · · · · · · · ·                                                                                                    |              |                  |   |
|                         | $  \leftrightarrow \Rightarrow \angle \triangleleft \bowtie \Rightarrow   \downarrow   \Box \blacksquare \blacksquare \blacksquare \Box \Box \Box \square \triangleleft \triangleleft \triangleleft \land S C   \_ \_ \_ \_ \downarrow \blacksquare \checkmark$                                                                                                    |              |                  |   |
| Management ×            | Start here × *Untitled1 ×                                                                                                    |              |                  |   |
| Vojects Files           |                                                                                                    |              |                  |   |
|                         | Logs & others                                                                                                    | Debugg       | <sub>ler</sub> × | × |
|                         | Scriptifunction field: stantp, script script registered under mene X&Settings/Edit stantp script<br>Spel/Checker Traisuus files C/Depart Files/CodeBiotSkript/CodeBiotSkript/C |              |                  | 1 |
| Untitled1               | Plain text Windows (CR+LF) WINDOWS-1252 Line 1, Col 1, Pos 0 Insert Modified Read/Write de                                                                                                    | fault        |                  | - |
| 4 <sup>75*</sup>        | 🔍 Search 📃 🖪 🔝 🚺 🛱 🚖 🕼 🌠 🤚 👧 🧔 🥀 📮 🔣 📕 🔺 🔒 👳 di                                                                                                    | <u>ل</u> ے ا | 11:26 PM         | ġ |

Step 104: Copy/paste your favorite fully-working small program (not involving files) into the space shown beside Line 1, as suggested in our figure here:

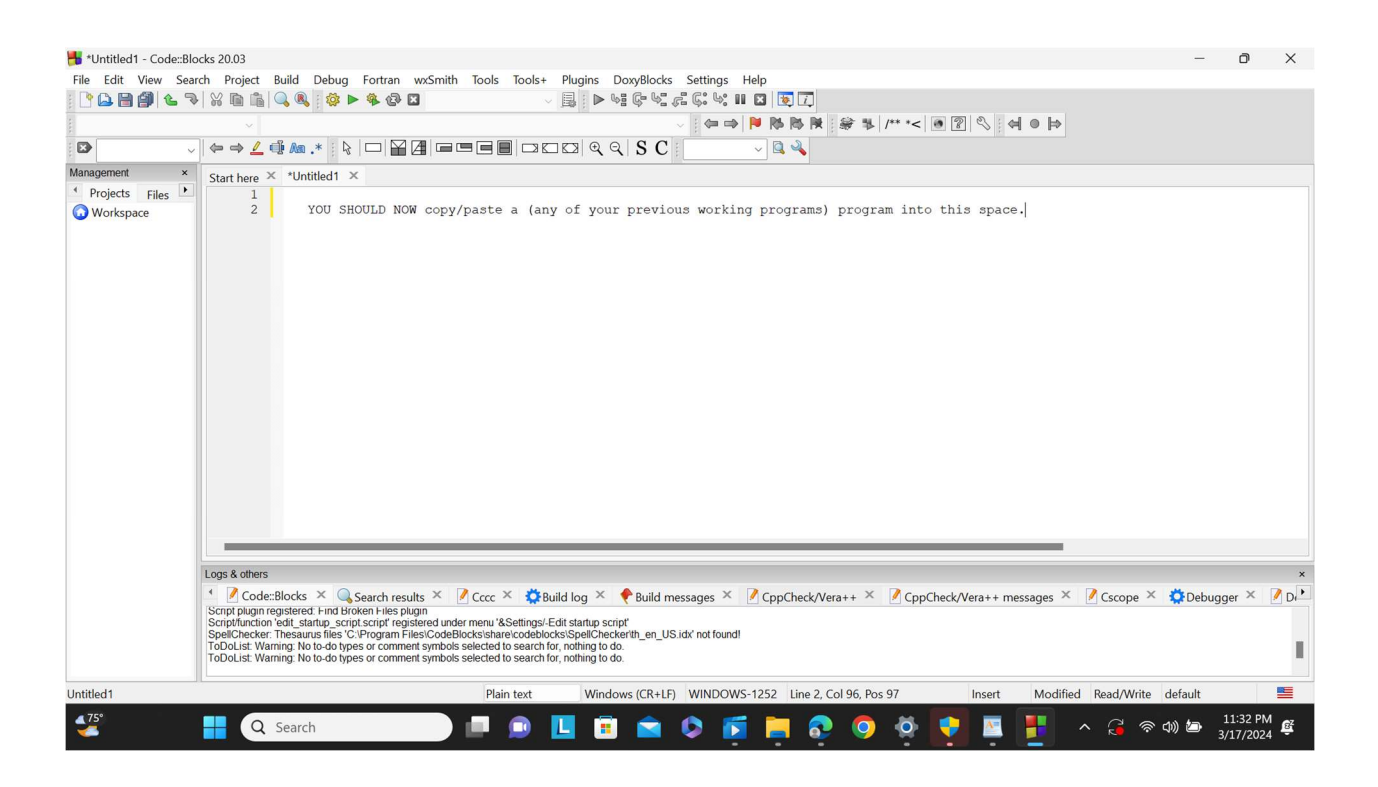

Step 105: After typing in (copy/paste) a clean no-error program, click the single icon that shows the gear AND green triangle together (it's the icon to the right of the plain green triangle, shown below).

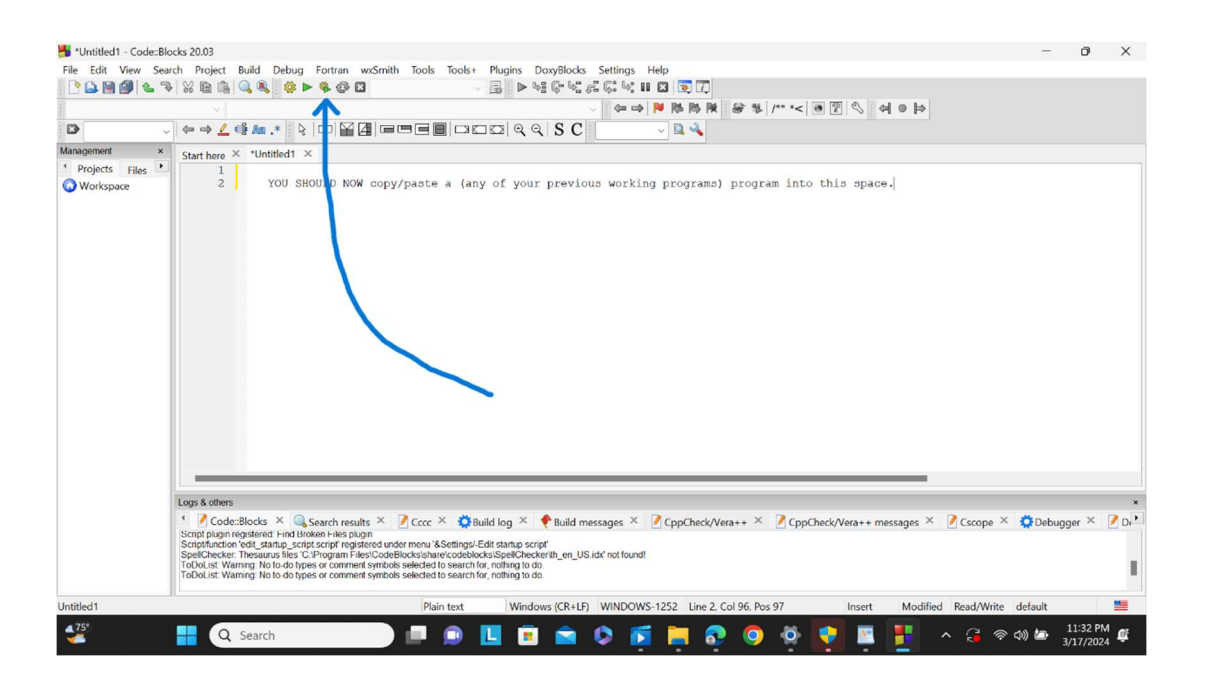

Clicking the together-icon, causes a pop-up to appear asking for a correct name for your program, shown as:

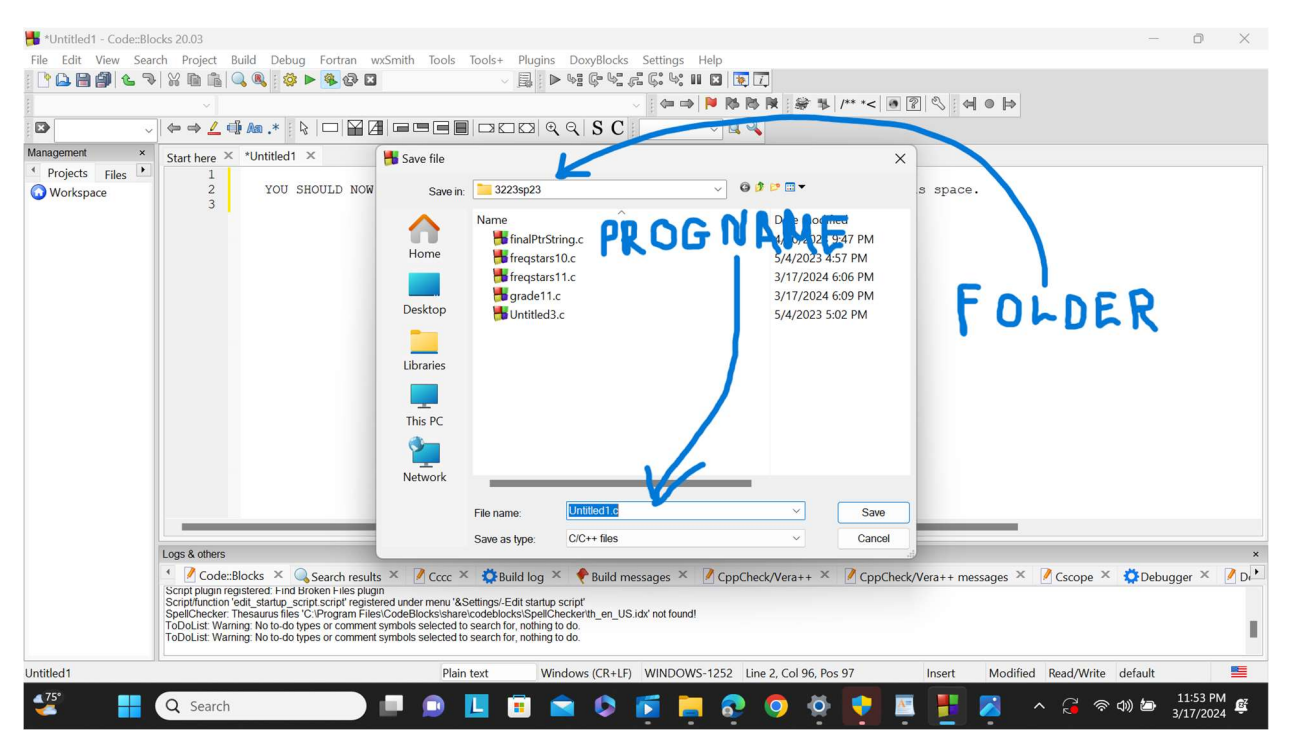

Step 106: You have to replace the word Untitled1.c by a program-name (I would suggest prog1.c), leave the "Save as type" field as it is (it should say "C/C++ files"), and then click the Save button that is in the lower right. Clicking the Save button will cause the program to return to the together-icon, thus making everything run, and it will pop-up an output screen (that will also allow you to type in any input that was needed by your program). If there are any syntax errors, they will be shown instead of an output screen.

The together-icon will both Compile AND Run the program, showing success by displaying a pop-up screen with your output (and possibly space for you to type in your input).

Step 107: In the upper part of the latest pop-up window, it should tell you what folder it is saving your program in. This is very important if you need to know where your folder is (you will need to put any files that are being input for assignment Four, you will put them in the same folder as your program.)

Alternatively, if the program already exists in some known folder, then you can begin by navigating to that folder and then simply double-clicking on the program name.

Step 108: Happy programming using codeblocks!!